## IoT (Internet of Things)

## Programación de ESP8266 con Arduino IDE

Departamento de Ingeniería en Sistemas y Computación Universidad Católica del Norte, Antofagasta.

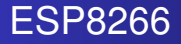

- WiFi integrado
- ADC de 10 bits
- 11 pines digitales (algunos habilitados para comunicación)
- interfaces de comunicación: I<sup>2</sup>C,UART,SPI

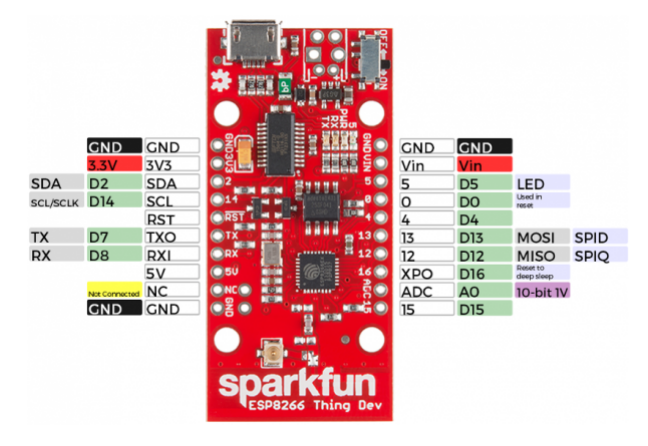

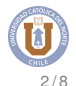

Instalar a través del administrador adicional de placas (para Arduino IDE  $\geq$  1.6.4)

• File  $\rightarrow$  Preferences

## Additional Board Manager URLs:

http://arduino.esp8266.com/stable
/package\_esp8266com\_index.json

- Tools  $\rightarrow$  Boards  $\rightarrow$   $\rightarrow$  Boards Manager
- Buscar ESP8266 e Instalar

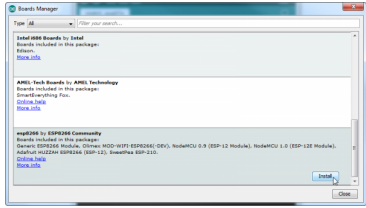

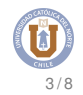

## Seleccionar placa en Arduino IDE

- Tools  $\rightarrow$  Boards
- Seleccionar ESP8266 Thing Dev
- Comprobar puerto seleccionado: ttyUSB0

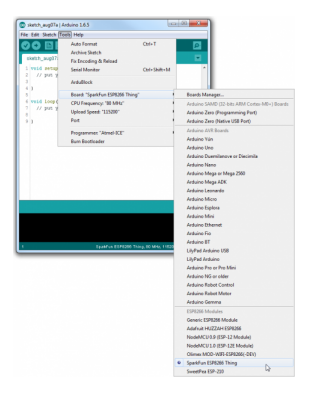

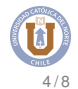

Misma sintáxis para programar la tarjeta de desarrollo Arduino.

- misma estructura (setup() y loop())
- declarar entrada digital: pinMode (pin, INPUT)
- declarar salida digital: pinMode (pin, OUTPUT)
- pin análogo (ADC) no es necesario declararlo como entrada

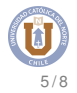

- activar salida digital: digitalWrite (pin, HIGH)
- desactivar salida digital: digitalWrite (pin, LOW)
- leer entrada digital: digitalRead(pin)
- leer entrada análoga: analogRead (pin\_ADC)

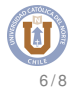

Código para hacer parpadear LED internamente conectado a pin 5

```
int led = 5;
void setup() {
 pinMode(led,OUTPUT);
}
void loop() {
 digitalWrite(led, HIGH);
 delay(500);
  digitalWrite(led,LOW);
  delay(500);
}
```

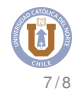

Implemente un programa en ESP8266 que en base a la lectura de una fotorresistencia, encienda un LED cuando la intensidad de luz captada sea menor a la mitad de la intensidad de luz ambiente.

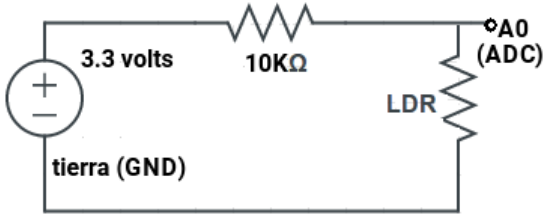

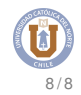